## Sie möchten Ihr Kind in einer unserer Kindertageseinrichtungen für das Jahr 2023/2024 anmelden?

So geht's:

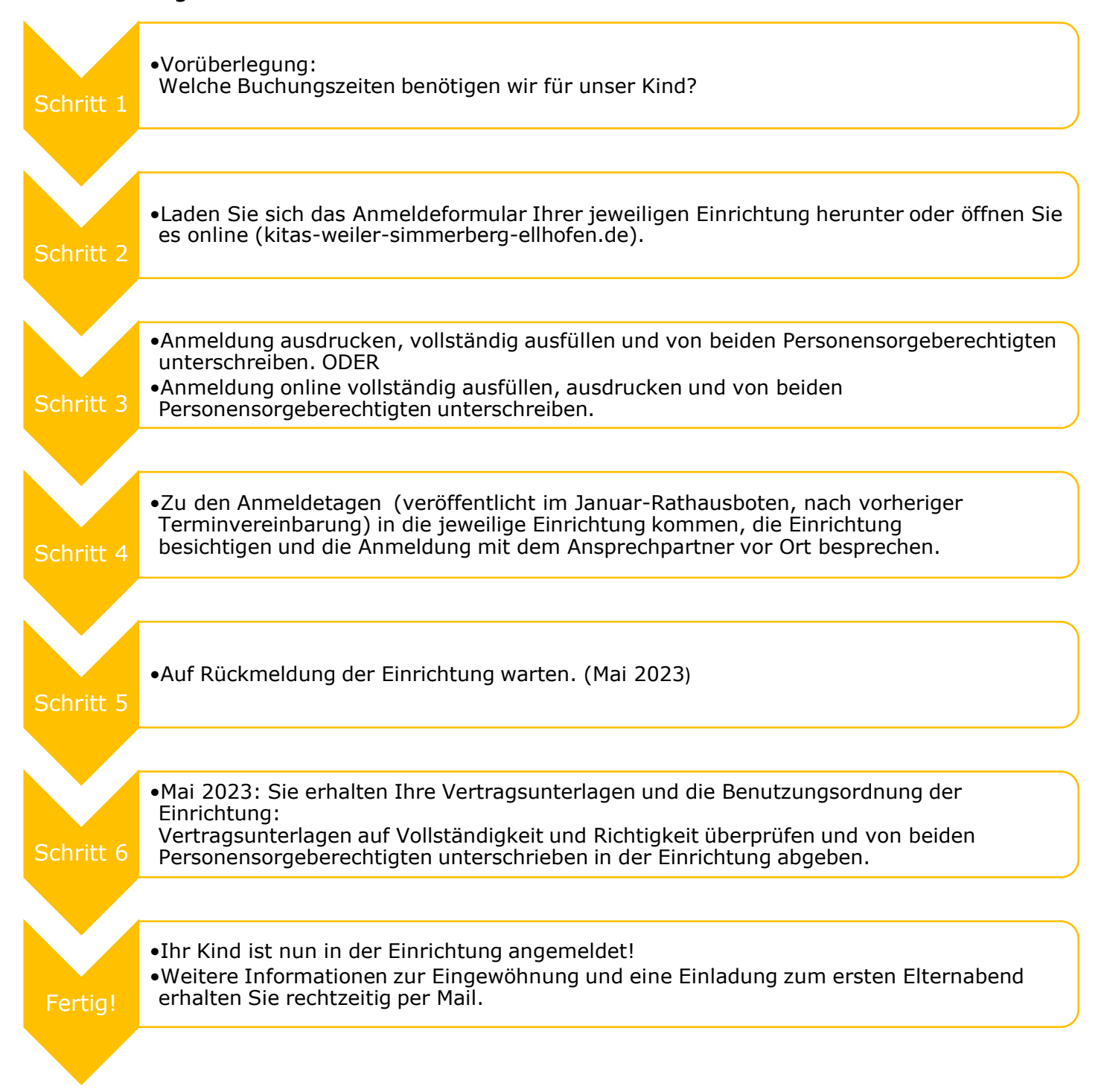